# Helpdesk – administrator manual

Webtop A/S Hørkær 18 2730 Herlev

www.webtop.dk

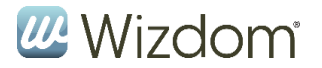

## Indhold

| 1 | В   | Baggrund                                | 1 |
|---|-----|-----------------------------------------|---|
| 2 | A   | Adgang til administrationssiden         | 2 |
|   | 2.1 | Wizdom helpdesk database:               | 3 |
|   | 2.2 | Helpdesks:                              | 3 |
|   | 2.3 | Supporters and categories for helpdesk: | 4 |

## 1 Baggrund

Wizdom Helpdesk er et værktøj der gennem processer understøtter en eller flere supportfunktioner i en organisation.

Et klassisk eksempel er en IT-helpdesk hvor et antal supportere har til opgave at servicere organisationens brugere. Wizdom Helpdesk er bygget til at understøtte flere helpdeske (instanser) således at f.eks. Pedel, HR, Marketing og Jura kan have sin egen helpdesk.

Supporteren skal være oprettet med rollen supporter i den enkelte helpdesk for at kunne se sagerne og arbejde med dem. Der er fulde rettigheder i systemet som sikrer at kun udpegede supportere kan se helpdeskens sager, og brugerne kan se deres egne sager.

# 2 Grundlæggende opsætning

Helpdesk præsenteres igennem to webparts:

- Én til brugere, som er generel og dækker alle sager til alle webparts
- Én til supportere, som er specifik og dækker sager til én helpdesk instans.

Webparts ligger i et webpart bibliotek: Helpdesk

Der er alene standard konfiguration for webpart til brugere.

For webparten for supportere konfigureres:

Vælg helpdesk: fra en dropdown vælges én af de oprettede helpdeske

NB! Førstegangs konfiguration foregår ved at lægge supporter webparten på en side, og dermed får en bruger med siteadministrator rettigheder adgang til administrationssiden. Opret relevante helpdeske i administrationssitet med tilknyttede supportere, returner til webpart

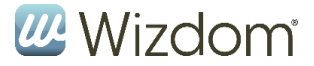

konfigurationen og knyt supporter webparten til en helpdesk instans. (funktionerne er beskrevet nedenfor).

Modulet er forsynet med sprogunderstøttelse (dansk, norsk og engelsk), og sproget styres af SharePoint.

## 3 Adgang til administrationssiden

For at få adgang til administrationssiden skal brugeren være sitecollection administrator.

Med tilstrækkelige rettigheder er menu punktet "Administration" tilgængelig i supporter webparten.

| A Mine sager | L Venter på bruger | X Til fordeling | Alle sager | Administration |  |
|--------------|--------------------|-----------------|------------|----------------|--|
|              |                    |                 |            |                |  |

### Administrationssiden er på engelsk og ser således ud:

| Helpdesks                                                                                                    |                                                                                                    |                               |                                                                                                    |                                                                  |               |
|----------------------------------------------------------------------------------------------------|----------------------------------------------------------------------------------------------------|-------------------------------|----------------------------------------------------------------------------------------------------|------------------------------------------------------------------|---------------|
| Helpdesk:                                                                                                    | IT-problemer                                                                                                    | ~                             | Create new helpdesk:<br>ID:<br>Name:                                                                                                    |                                                                  | Create        |
| Settings for help                                                                                                    | desk ID: IT-1                                                                                                    |                               |                                                                                                    |                                                                  |               |
| Name:                                                                                                    | IT-problemer                                                                                                    |                               | Description:                                                                                                    | Vi hjælper dig, hvis din mus er gået i stykker! Og vi er hurtige | Save settings |
| lcon:                                                                                                    | (click icon to change it)                                                                                                    |                               |                                                                                                    |                                                                  |               |
| Active:                                                                                                    | $\checkmark$                                                                                                    |                               |                                                                                                    |                                                                  |               |
| User page:                                                                                                    | http://jek3-pc/sites/okt13/helpdesk/Sider/d                                                                                   | lefault.aspx                  | Days to Autoclose:                                                                                                    | 1                                                                |               |
| Supporter page:                                                                                                    | http://jek3-pc/sites/okt13/helpdesk/Heldes                                                                                    | kSupporter/Sider/default.aspx | Auto refresh seconds:                                                                                                    | 60                                                               |               |
|                                                                                                    |                                                                                                    |                               |                                                                                                    |                                                                  |               |
| Supporters and c                                                                                                    | ategories for helpdesk: IT-proble                                                                                             | mer                           |                                                                                                    |                                                                  |               |
| Supporters and o                                                                                                    | categories for helpdesk: IT-proble<br>Name:                                                                                   | mer<br>Receive notifications: | Email:                                                                                                    |                                                                  |               |
| Supporters and c<br>Supporters:<br>Delete<br>Delete                                                                                                    | categories for helpdesk: IT-proble<br>Name:<br>Arne Kirkeby-Thomsen<br>Jesper Kofoed                                          | mer Receive notifications:    | Email:<br>ame@webtop.dk<br>jek@webtop.dk                                                                                                    |                                                                  |               |
| Supporters and c<br>Supporters:<br>Detete<br>Detete<br>Detete                                                                                                    | categories for helpdesk: IT-proble<br>Name:<br>Arne Kirkeby-Thomsen<br>Jesper Kofoed<br>Martin Rossen                         | mer                           | Email:<br>arne@webtop.dk<br>jek@webtop.dk<br>mr@webtop.dk                                                                                                    |                                                                  |               |
| Supporters and c<br>Supporters:<br>Detete<br>Detete<br>Detete                                                                                                    | categories for helpdesk: IT-proble<br>Name:<br>Ame Kirkely-Thomsen<br>Jesper Kofoed<br>Martin Rossen<br>Svend-Erik Holm       | mer<br>Receive notifications: | Email:<br>arne@webtop.dk<br>jek@webtop.dk<br>mr@webtop.dk<br>seh@webtop.dk                                                                                                    |                                                                  |               |
| Supporters and o<br>Supporters:<br>Delete<br>Delete<br>Delete<br>Delete<br>Add supporter:                                                                                                    | categories for helpdesk: IT-proble<br>Name:<br>Arne Kirkeby-Thomsen<br>Jesper Kofoed<br>Martin Rossen<br>Svend-Erik Holm      | mer<br>Receive notifications: | Email:<br>arne@webtop.dk<br>jek&webtop.dk<br>m@webtop.dk<br>seh@webtop.dk                                                                                                    | Ada                                                              |               |
| Supporters and o<br>Supporters:<br>Delete<br>Delete<br>Delete<br>Delete<br>Add supporter:<br>Category:                                                                                                    | categories for helpdesk: IT-proble Name: Ame Kirkeby-Thomsen Jesper Kofoed Martin Rossen Svend-Erik Holm Computere            | Receive notifications:        | Email:<br>ame@webtop.dk<br>jek@webtop.dk<br>mr@webtop.dk<br>seh@webtop.dk                                                                                                    | Add Add new rold category                                        |               |
| Supporters and o<br>Supporters:<br>Delete<br>Delete<br>Oblete<br>Subcategory:<br>Sub category:                                                                                                    | categories for helpdesk: IT-proble Name: Arne Kirkeby-Thomsen Jesper Kofoed Martin Rossen Svend-Erik Holm Computere Computere | Receive notifications:        | Email:<br>arne@webtop.dk<br>jek@webtop.dk<br>mr@webtop.dk<br>seh@webtop.dk                                                                                                    | Add Add new root category Add new sub category                   |               |
| Supporters and o<br>Supporters:<br>Detec<br>Detec<br>D | categories for helpdesk: IT-proble Name: Arne Kirkeby-Thomsen Jesper Kofoed Martin Rossen Svend-Erik Holm Computere           | Receive notifications:        | Email:<br>arme@webtop.dk<br>jek@webtop.dk<br>mr@webtop.dk<br>seh@webtop.dk                                                                                                    | Add Add new root category Add new sub category                   |               |
| Supporters and o<br>Supporters:<br>Delete<br>Delete<br>Delete<br>Add supporter:<br>Category:<br>Description:                                                                                                    | ategories for helpdesk: IT-proble Name: Arne Kirkeby-Thomsen Jesper Kofoed Martin Rossen Svend-Erik Holm Computere            | Receive notifications:        | Email:<br>ame@webtop.dk<br>jek@webtop.dk<br>seb@webtop.dk<br>comments.comments.comments | Add new rost category<br>Add new sub category                    |               |
| Supporters and o<br>Supporters:<br>Deleto<br>Deleto<br>Deleto<br>Deleto<br>Add supporter:<br>Category:<br>Sub category:<br>Description:                                                                                                    | sategories for helpdesk: IT-proble Name: Arne Kirkeby-Thomsen Jesper Kofeed Martin Rossen Svend-Erik Holm Computere           | Receive notifications:        | Email:<br>arme@webtop.dk<br>jek@webtop.dk<br>mr@webtop.dk<br>seh@webtop.dk                                                                                                    | Add<br>Add new root category<br>Add new sub category             |               |
| Supporters and o<br>Supporters:<br>Overe<br>Detec<br>Detec<br>Overe<br>Add supporter:<br>Category:<br>Sub category:<br>Description:                                                                                                    | Computere                                                                                                    | mer Receive notifications:    | Email:<br>ame@webtop.dk<br>jek@webtop.dk<br>seb@webtop.dk<br>comments.comments.comments | Add new rool category<br>Add new sub category                    |               |
| Supporters and o<br>Supporters:<br>Delete<br>Delete<br>Delete<br>Colete<br>Add supporter:<br>Category:<br>Sub category:<br>Description:                                                                                                    | Eategories for helpdesk: IT-proble Name: Ame Kirkeby-Thomsen Jesper Koloed Martin Rossen Svend-Erik Holm Computere            | mer Receive notifications:    | Email:<br>arme@webtop.dk<br>jek@webtop.dk<br>seh@webtop.dk                                                                                                    | Add Add new rost category Add new sub category                   |               |

Siden er delt op i sektioner:

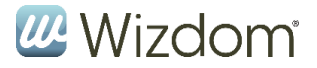

## 3.1 Wizdom helpdesk database:

Dokumenterer den SQL database der hoster databasen samt databasens navn.

Knappen "Use as Helpdesk DB" bruges ved oprettelse af en ny database, efter et nyt DB name er anført.

### 3.2 Helpdesks:

I feltet Helpdesks foldes de instanser af helpdesk systemet indeholder ud.

Til højre er der mulighed for at oprette nye helpdesk instanser.

**ID**: anvendes til som kaldenavn for tabeller og interne strukturer "IThelp" (der bør kun anvendes tal og bogstaver, ikke specialtegn). Feltets indhold hjælper hvis der ønskes udtræk fra databasen til f.eks. afrapportering.

Name: feltet indeholder instansens visningsnavn.

**Icon**: Instansen forsynes med et ikon, hvis ikonet ønskes ændret kan der vælges et nyt ved at klikke på det valgte ikon.

Løsningen er forsynet med en ikonsamling som kan bruges:

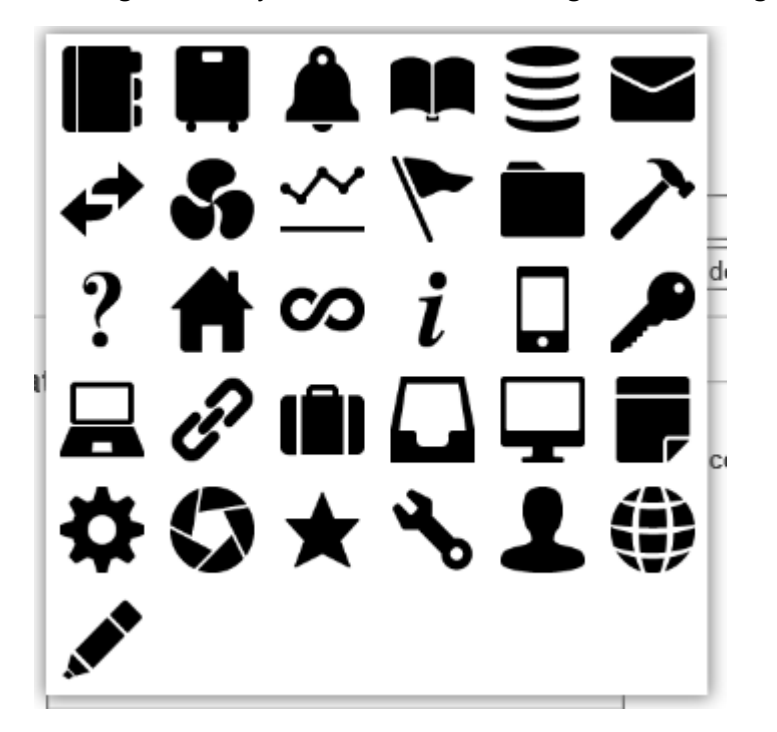

Description: Feltet indeholder den beskrivelse der vises for brugeren på opret siden.

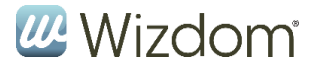

Active: feltet markerer om instansen er aktiv

User page: skal indeholde stien til den side hvor brugerwebparten ligger

Supporter page: skal indeholde stien til den side hvor supporterwebparten ligger

**Days to Autoclose**: antal dage fra sagen sendes til brugeren med anmodning om afslutning, til sagen lukkes automatisk

**Auto refresh seconds**: Supporternes sider genindlæses med denne frekvens for at sikre at siden er opdateret med nye og opdaterede sager.

NB.! På løsninger med mange supportere kan en hyppig opdatering give uhensigtsmæssig belastning af serverne.

### **3.3** Supporters and categories for helpdesk:

**Supporters:** Her listes de navngivne supportere der er oprettede i den valgte Helpdesk instans. Supporterne vises ved det navn og den email adresse der er tastet ind. Det kan her markeres om supporteren ønsker at modtage mail notifikationer for opdaterede sager. (Anbefales til supportere der ikke har en primær opgave at overvåge Helpdesk.)

Add supporter: Her indtastes navn og email for ny supporter.

**Category**: feltet indeholder emne struktur for den valgte helpdesk. Der kan oprettes nye emner med funktionen "Add new root category".

**Sub category:** feltet indeholder underemne for den valgte helpdesk, og vises som et betinget valg af emne. Der kan oprettes nye underemner med funktionen "Add new sub category"

Emne og underemne kan slettes med "Delete".

**Description:** Feltet indeholder den beskrivelse der vises for brugeren i opret sag billedet når brugeren har valgt emne og underemne. Opdateringer gemmes når funktionen "Save deskription" aktiveres.